## Подтверждение длинных дистанций (400 м в.с. и к.пл., 800 м в.с.)

- 1. Перейдите по этой ссылке.
- 2. Введите свой e-mail, который использовали для регистрации на ЧМ. Нажмите «Get password». На вашу эл.почту придет пароль. Введите его в строку «Password» и нажмите «Log in».
- 3. Система выведет ваши заявленные длинные дистанции. У каждой дистанции, участие в которой вы подтверждаете, вам необходимо поставить галку. Если секция около дистанции останется пустой участие будет невозможным.
- 4. Нажмите «Confirm» для сохранения информации. Система выдаст диалоговое окно для подтверждения выбранных дистанций.

Вы можете внести изменения в своем подтверждении до 12:00 дня, предыдущего вашей дистанции, опять выполнив все шаги, описанные выше.